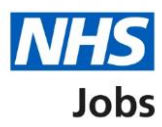

# How to complete a home address check in NHS Jobs user guide

This guide gives you instructions for how to complete a home address check in the NHS Jobs service.

A home address is needed to complete the applicant's pre-employment information before they can start their new job.

On accepting a job offer, the applicant can add and change their home address.

You can add or change the home address on the applicant's behalf.

For users of NHS Jobs and Electronic Staff Record (ESR) integration, go to the 'Process flow diagram' page.

To find out which roles can do this, go to the '**Roles and permissions**' link in the '**Help and information**' section of the <u>employer dashboard</u>.

## Contents

| How to complete a home address check in NHS Jobs user guide | <u> 1</u> |
|-------------------------------------------------------------|-----------|
| Process flow diagram                                        | 3         |
| Pre-employment checks                                       | 4         |
| Applicant's pre-employment checks                           | 5         |
| Check pre-employment checklist or withdraw offer            | 6         |
| Home address                                                | 7         |
| Check home address                                          | 8         |
| Edit home address                                           | 9         |
| Check the home address status in NHS Jobs                   | . 10      |
| Check the home address details in ESR                       | . 11      |

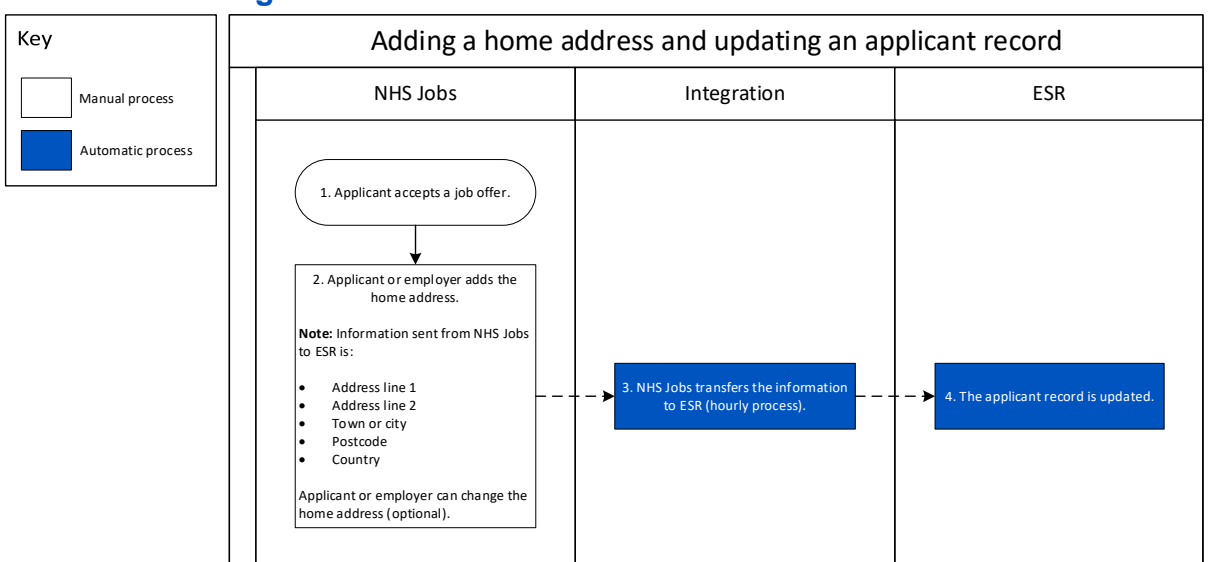

### **Process flow diagram**

Go to the 'Pre-employment checks' page.

#### **Pre-employment checks**

This page gives you instructions for how to access pre-employment checks.

**Important:** You must have an applicant who has accepted a conditional job offer and completed their pre-employment checks.

To access pre-employment checks, complete the following step:

**1.** Select the '<u>Pre-employment checks</u>' link.

|                                |                                  | Show tasks for all accounts                                          |
|--------------------------------|----------------------------------|----------------------------------------------------------------------|
| BETA Your <u>feedback</u> will | help us to improve this service. |                                                                      |
| NHS Business Servic            | es Authority                     | What you can do                                                      |
| Dashboard                      |                                  |                                                                      |
| Tasks by stage                 | tings by user                    | Create a job listing                                                 |
| Showing tasks for              |                                  | Search for a listing                                                 |
| All users                      | ~                                |                                                                      |
| <u>Draft</u>                   | 386 - on track 22, overdue 364   | Manage the account                                                   |
| Approvals                      | 3 - on track 1, overdue 2        | Manage users           At risk applicants           Accredited logos |
| Published                      | 4                                | Key performance indicators<br>(KPIs)                                 |
|                                |                                  | Approval settings                                                    |
| <u>Shortlisting</u>            | 8 - on track 1, overdue 7        | Welsh listings                                                       |
| <u>Interviews</u>              | 1 - on track 0, overdue 1        | Documents and                                                        |
| Ready to offer                 | 42 - on track 16, overdue 26     | Overview of your organisation                                        |
| Conditional offers             | 22 - on track 5, overdue 17      | Supporting documents<br>Contract templates                           |
| Pre-employment                 | 24 - on track 4, overdue 20      |                                                                      |
| CHECKS                         |                                  | Help and information                                                 |
| <u>Contracts</u>               | 57 - on track 11, overdue 46     | The employer hub<br>Roles and permissions                            |
| End recruitment                | 7 - on track 4, overdue 3        | Contact your super users                                             |
|                                |                                  | Reporting                                                            |
|                                |                                  | Run a report                                                         |
|                                |                                  |                                                                      |

#### **Applicant's pre-employment checks**

This page gives you instructions for how to find the applicant and start their pre-employment checks.

**Important:** In this example, the **Outstanding checks** section shows the 'Home address' check is outstanding.

Find the applicant and complete the following step:

- **1.** Select the 'Applicant' link to view the applicant's details (optional).
- 2. Select the 'Job title' link to view the job details (optional).
- 3. Select the '<u>View checks or withdraw offer</u>' link.

|   | NHS 1º                                                                                                    | bs                                                                                                    |                             | You're viewing<br>Sig                                                                                                    | NHS BSA Training <u>Change</u><br>gned in as <u>Liam M1</u> Sign Out |   |
|---|----------------------------------------------------------------------------------------------------|----------------------------------------------------------------------------------------------------|-----------------------------|----------------------------------------------------------------------------------------------------|----------------------------------------------------------------------|---|
|   | BETA Your fe<br>Go back<br>NHS BSA Train<br>Pre-emplo<br>showing tasks fo<br>All users<br>Pre-employme<br>Applicant | edback will help us to improve this s<br>hing<br>yment checks<br>r<br>v<br>nt checks<br>Job title<br>2 | ervice.                     | Show                                                                                                    | v tasks for all accounts                                             |   |
| 1 | <u>iam MA</u><br>AR-210128-<br>00006                                                                                | Learning Consultant<br>T2020-21-4641                                                                   | 01 Apr 2022<br>ON TRACK     | References<br>Home address<br>Identity check<br>Right to work in the UK<br>Qualifications<br>Professional registrations<br>DBS<br>HPANs<br>Health assessment | <u>View checks or withdraw</u><br>offer                              | 3 |
|   | Privacy policy                                                                                                    | Terms and conditions Accessibilit                                                                      | <u>y Statement</u> <u>C</u> | ookies How to create and pub                                                                                                    | olish jobs<br>© Crown copyrigh                                       | t |

#### Check pre-employment checklist or withdraw offer

This page gives you instructions for how to confirm if you want to check the pre-employment checklist or withdraw the job offer.

To confirm if you want to check the pre-employment checklist or withdraw the job offer, complete the following steps:

- 1. Select an answer:
  - 'Check pre-employment checklist'
  - 'Withdraw offer'
- **2.** Select the 'Continue' button.

|   | NHS Jobs                                                                                    | You're viewing NHS BSA Training<br>Signed in as <u>Liam M1</u> | <u>Change</u><br>Sign Out |
|---|---------------------------------------------------------------------------------------------|----------------------------------------------------------------|---------------------------|
|   | BETA Your feedback will help us to improve this service.                                    |                                                                |                           |
|   | < Go back<br>Pre-employment checks<br>The conditional offer has been accepted by<br>Liam MA |                                                                |                           |
| 1 | Would you like to Check pre-employment checklist Withdraw offer                             |                                                                |                           |
| 2 | Continue                                                                                    |                                                                |                           |
|   | Privacy policy Terms and conditions Accessibility Statement Cookies How t                   | <u>to create and publish jobs</u><br>© Crow                    | vn copyright              |

If you've withdrawn the applicant's job offer, you've reached the end of this user guide.

#### Home address

This page gives you instructions for how to start a home address check.

**Important:** In this example, the status is **COMPLETED** as the applicant's added their home address.

To start a home address check, complete the following step:

**1.** Select the '<u>Home address</u>' link.

| NHS Jobs                                                                                                    | You're viewing NHS BSA Training <u>Change</u><br>Signed in as <u>Liam M1</u> Sign Out |
|----------------------------------------------------------------------------------------------------|---------------------------------------------------------------------------------------|
| BETA Your <u>feedback</u> will help us to improve this service.                                                        |                                                                                       |
| Go back                                                                                                    |                                                                                       |
| Pre-employment checklist for Liam MA                                                                                   |                                                                                       |
| The applicant accepted your conditional job offer.<br>They now need to give pre-employment information before they can | start their new job.                                                                  |
| References                                                                                                    |                                                                                       |
| References                                                                                                    | COMPLETED                                                                             |
| Identity                                                                                                    |                                                                                       |
| 1 Home address                                                                                                    | COMPLETED                                                                             |
| Identity check                                                                                                    | NOT STARTED                                                                           |
| Inter Authority Transfer (IAT)                                                                                         | COMPLETED                                                                             |

#### Check home address

This page gives you instructions for how to check the home address.

**Important:** You must check the applicant's home address against any documentation they've given.

To check, edit and confirm the home address, complete the following steps:

- 1. Select an answer:
  - <u>'Yes</u>'
  - 'No'
- **2.** Select the 'Continue' button.

|   | NHS Jobs                                                 |                            |                   | You're viewing NHS BSA 1<br>Signed in as <u>L</u> | <mark>iraining <u>Ct</u><br/>iam M1</mark> Sign | <u>hange</u><br>In Out |
|---|----------------------------------------------------------|----------------------------|-------------------|---------------------------------------------------|-------------------------------------------------|------------------------|
|   | BETA Your feedback will help us to improve this service. |                            |                   |                                                   |                                                 |                        |
|   | < Go back<br>Pre-employment checks<br>Liam MA's home a   | ddress                     |                   |                                                   |                                                 |                        |
|   | Date received                                            | 26 January 2022            |                   |                                                   |                                                 |                        |
|   | Address line 1                                           | 111 My House               |                   |                                                   |                                                 |                        |
|   | Address line 2                                           |                            |                   |                                                   |                                                 |                        |
|   | Town or city                                             | Morpeth                    |                   |                                                   |                                                 |                        |
|   | County                                                   |                            |                   |                                                   |                                                 |                        |
|   | Postcode                                                 |                            |                   |                                                   |                                                 |                        |
|   | Country                                                  | United Kingdom             |                   |                                                   |                                                 |                        |
| 1 | Edit this information?                                   |                            |                   |                                                   |                                                 |                        |
|   | Privacy policy Terms and conditio                        | ns Accessibility Statement | <u>Cookies Ho</u> | ow to create and publish jobs                     | © Crown co                                      | opyright               |

#### Edit home address

This page gives you instructions for how to edit the home address.

**Important:** You'll only see this page if you're editing the applicant's home address.

To edit the address, complete the following steps:

- 1. In the Address line 1 box, enter the details.
- 2. In the Address line 2 box, enter the details (optional).
- 3. In the Town or city box, enter the details.
- 4. In the **County** box, enter the details (optional).
- 5. In the **Postcode** box, enter the details (optional).
- 6. In the **Country** box, select an answer from the drop down menu.
- 7. Select the '<u>Save and continue</u>' button.

|                                                   |                                       | You're viewing NHS BSA Trainir | g <u>Change</u> |
|---------------------------------------------------|---------------------------------------|--------------------------------|-----------------|
| NHS Jobs                                          |                                       | Signed in as <u>Liam M</u>     | 11 Sign Out     |
| BETA Your feedback will help us to improve this   | service.                              |                                |                 |
|                                                   |                                       |                                |                 |
| Go back                                           |                                       |                                |                 |
| Pre-employment checks                             |                                       |                                |                 |
| Enter Liam MA's home add                          | dress                                 |                                |                 |
| Address line 1                                    |                                       |                                |                 |
| 111 My House                                      | ]                                     |                                |                 |
| Address line 2 (Ontional)                         |                                       |                                |                 |
|                                                   | 1                                     |                                |                 |
|                                                   |                                       |                                |                 |
| 3 Morpeth                                         | 1                                     |                                |                 |
|                                                   |                                       |                                |                 |
| County (Optional)                                 | 1                                     |                                |                 |
| 4                                                 |                                       |                                |                 |
| Postcode (Optional)                               |                                       |                                |                 |
|                                                   |                                       |                                |                 |
| Country                                           |                                       |                                |                 |
| 6 United Kingdom                                  | ~                                     |                                |                 |
| <b>_</b>                                          |                                       |                                |                 |
| Save and continue                                 |                                       |                                |                 |
|                                                   |                                       |                                |                 |
|                                                   |                                       |                                |                 |
|                                                   |                                       |                                |                 |
| Privacy policy Terms and conditions Accessibility | ity Statement <u>Cookies</u> <u>H</u> | iow to create and publish jobs | own convright   |
|                                                   |                                       |                                | owncopyngn      |
|                                                   |                                       |                                |                 |

#### Check the home address status in NHS Jobs

This page gives you instructions for how to check the home address status in NHS Jobs.

**Important:** In this example, the status is **COMPLETED** as you've completed the applicant's home address check. You need to complete all sections of the pre-employment checklist before you can issue a contract.

To go to another pre-employment check, complete the following steps:

**1.** Select a pre-employment link.

| NHS Jobs                                                                                                    | You're viewing NHS BSA Training <u>Change</u><br>Signed in as <u>Liam M1</u> Sign Out |
|----------------------------------------------------------------------------------------------------|---------------------------------------------------------------------------------------|
| BETA Your <u>feedback</u> will help us to improve this service.                                                 |                                                                                       |
| ✓ Go back                                                                                                    |                                                                                       |
| Pre-employment checklist for Liam N                                                                             | ЛА                                                                                    |
| The applicant accepted your conditional job offer.<br>They now need to give pre-employment information before t | they can start their new job.                                                         |
| References                                                                                                    |                                                                                       |
| References                                                                                                    | COMPLETED                                                                             |
| Identity                                                                                                    |                                                                                       |
| Home address                                                                                                    | COMPLETED                                                                             |
| Identity check                                                                                                  | NOT STARTED                                                                           |
| Inter Authority Transfer (IAT)                                                                                  | COMPLETED                                                                             |

**Tip:** To find out how to complete a pre-employment check, go to a user guide or video from the **'Complete a pre-employment check'** section of the '<u>Help and support for employers'</u> webpage.

For users of NHS Jobs and ESR integration, go to the '<u>Check home address details in ESR</u>' page.

You've completed the home address check in NHS Jobs and reached the end of this user guide.

#### Check the home address details in ESR

This page gives you instructions for how to check the home address details in ESR.

**Important:** This information is found in the applicant record within the '**Extra Person Information**' section of ESR and can be checked with the correct ESR roles and permissions.

| A MARKEN AN             | S 4 3          |                   |                     | <b>) () ()</b> () () | 31 🔲 🔁     | Q   ? | 1.001 |
|-------------------------|----------------|-------------------|---------------------|----------------------|------------|-------|-------|
| Name                    | ntormation - C | ombined           | Gende               | Male .               | Action     | -     |       |
| Last 👝                  | Address        |                   |                     |                      | , todoli j |       |       |
| First<br>Title          | Style          | United Kingdom    | )<br>14 17 D JUIQL- | #-14004 4DOUL-3      | - 11/2     |       |       |
| Prefix                  | Address        | United Kingdom    | II Kings Road   She | melal S1 1DG Unit    | ed Kingdom |       |       |
| Suffix<br>Middle        |                | Type<br>Date From | Home<br>10-MAY-2005 | Date To              | Primary    | [ ]   |       |
| Personal<br>Bir<br>Town | ( <u>Pho</u>   | ones )            |                     |                      |            |       |       |
| Region<br>Country       | 10-            |                   |                     |                      |            |       |       |
| Region<br>Country       |                |                   |                     |                      |            |       |       |

1. The applicant's home address details are shown.

Tip: For more information about ESR, go to the 'ESR User Manual'.

You've checked the home address details in ESR and reached the end of this user guide.